## Como utilizar a autorização de preço baseado na Margem de Precificação do item?

Produto: Portal Executivo

## Solução:

Para isso o gestor precisa ter essa informação no momento que irá realizar a autorização de preço. Dessa forma a Margem de Precificação está visível no momento em que o usuário for realizar a autorização de preço no maxCom ou no Portal Executivo.

A Margem de Precificação exibida deve ser conforme a rotina 201 do Winthor. Para fazer o cálculo o Winthor utiliza a fórmula:

|             | preço de venda                                                                                                    |   |  |  |  |
|-------------|----------------------------------------------------------------------------------------------------|---|--|--|--|
| • CN        | V : Custo de Mercadoria Vendida                                                                                                    |   |  |  |  |
| Portal exec | cutivo:                                                                                                    |   |  |  |  |
| Passo 1: Ir | na aba <b>Administração</b>                                                                                                    |   |  |  |  |
| Passo 2: C  | licar na opcão <b>Controle de autorização de pedido</b>                                                                                                    |   |  |  |  |
|             |                                                                                                    |   |  |  |  |
| Principal   | Vendas Comercial Logística Financeiro Administração   Administração do Sistema Utilize as rotinas abaixo para configurar várias opções do sistema, gerenciar acessos dos usuários e ver estatísticas de acesso. de acesso.                                                                                                    | 2 |  |  |  |
|             | 📩 Canfiguração de Indicadores                                                                                                    |   |  |  |  |
|             | Utilize essa rotina para definir os indicadores que são utilizados pela empresa.                                                                                                    |   |  |  |  |
|             | • 👚 <u>Configurações do Sistema</u>                                                                                                    |   |  |  |  |
|             | Essa rotina permite que você configure diversas opções do sistema como, por exemplo, o prazo pelo qual o sistema irá armazenar registros de log de acesso e as opções de suporte integrado da Máxima Sistemas. Use essa rotina com cautela pois as alterações feitas aqui podem interferir no funcionamento do sistema.                                                                                                    |   |  |  |  |
|             | • magnetic cadastrar Perfil de Usuário                                                                                                    |   |  |  |  |
|             | Perfis de usuários são conjuntos de permissões de acesso que podem ser facilmente aplicadas aos novos usuários que forem cadastrados no sistema. Por exemplo:<br>suponha que você tenha dois tipos de usuários do sistema: Gerentes e Representantes. Criando um perfil que contém as rotinas que cada um dos usuários podem<br>acessar facilita o trabalho de liberar acesso ao sistema ao cadastrar um novo usuário. Ao invés de selecionar as rotinas que ele poderá acessar, uma a uma, basta<br>carregar o perfil cadastrado previamente e todas as rotinas já estarão disponíveis para ele, automaticamente. |   |  |  |  |
|             | • main Cadastrar Usuários                                                                                                    |   |  |  |  |
|             | Aqui, você cadastra os usuários que farão acesso ao sistema. Também é possível bloquear o usuário, alterar e expirar sua senha, dentre outras funcionalidades. O<br>número de usuários ativos no sistema depende do numero de licença adquiridas. Por motivos de segurança, o sistema não permite que dois usuários utilizando a<br>mesma senha façam Login simultaneamente.                                                                                                    |   |  |  |  |
|             | • martin Log de Acesso 🏮                                                                                                    |   |  |  |  |
|             | Acompanhe como anda o uso dos módulos do sistema pelos seus usuários. Aqui, você pode ver quais são os módulos mais utilizados do sistema, ver quais módulos<br>importantes os usuários não estão acessando e principalmente, acompanhar a data, hora e endereço IP a partir dos quais os acessos foram feitos.                                                                                                    |   |  |  |  |
|             | • 👷 <u>Controle de autorização de Pedidos</u> 🚳                                                                                                    |   |  |  |  |
|             | Rotina que apresenta as autorizações de Pedidos solicitadas pelo RCA no aplicativo. O supervisor deve acessar esta rotina para autorizar ou negar o<br>preço/lucratividade solicitado, aprovando ou não o pedido.                                                                                                    |   |  |  |  |
|             | • 🚖 <u>Campanhas de desconto por proporcionalidade</u> 🚳                                                                                                    |   |  |  |  |
|             | Defina as campanhas que devem possuir o conceito de proporcionalidade dos itens da campanha. Desas forma o sistema irá ajustar a quantidade de itens a serem vendidos para os produtos da campanha quando o RCA alterar a quantidade de itens do produto que possuir o desconto.                                                                                                    |   |  |  |  |
|             | • 🚖 <u>Manutenção de Rota</u> 🚳                                                                                                    |   |  |  |  |
|             | Faça o ajuste da rota de seus representantes em uma visão de calendário                                                                                                    |   |  |  |  |

Passo 3: Entrar em detalhe dos itens

, lá terá uma coluna com o nome M. Precificação.

| Cód.<br>Produto | Descrição | Emb. | Un. | Qtd. | Preço<br>Tabela | Preço<br>Autorizado | Preço<br>Mínimo | % desc.<br>autorizado | Total<br>s/ desc | Total<br>c/ desc | % Lc. | M.<br>Precificação | Solicitando<br>autorização? |
|-----------------|-----------|------|-----|------|-----------------|---------------------|-----------------|-----------------------|------------------|------------------|-------|--------------------|-----------------------------|
|                 | Fuconera  |      | -   | -    | -               | -                   |                 |                       |                  |                  |       | 21,800%            |                             |

maxCom:

Passo 1: Entrar em /autorizações.

Passo 2: Selecionar uma autorização

Passo 3: Ir em Ver produtos, é exibido a opção M. Precificação.

| ← M bot                                                                                                    |       |
|----------------------------------------------------------------------------------------------------|-------|
| produto: 2,500%                                                                                                    | 2 7 5 |
| [24520] - COXA SOBRECOXA<br>ENVELOPADA JAGUA - 6,000%<br>desc. (Solicitando autorização)<br>Preço tabela: R\$ 5,70<br>Preço venda: R\$ 5,36<br>Quantidade: 40,0<br>Embalagem: PC<br>% Lucratividade: 23,752%<br>M. Precificação: 22,752%<br>% Percentual de comissão do<br>produto: 1,000% |       |
| [25182] - STEAK SEARA - 1,000%<br>desc.<br>Preço tabela: R\$ 10,95<br>Preço venda: R\$ 10,84<br>Quantidade: 7,2<br>Embalagem: PC<br>% Lucratividade: 24,727%<br>M. Precificação: 22,227%<br>% Percentual de comissão do<br>produto: 2,500%                                                 |       |
| ⊡ Mensagem 💷                                                                                                    | Ø 🌷   |

Artigo sugerido pelo analista Edieny Miranda. Ainda tem dúvidas? Nos envie uma solicitação